# HOW TO COPY A LISTING

### Step 1

From the Flexmls dashboard, open the Menu. In the Menu select Copy.

#### Step 2

On the Copy page enter the MLS # you wish to copy in the textbox. Select the box Copy photos if you would like to also copy the photos from the listing to your new listings. Then click Next.

Note, you may only copy your own listings and you must be with the same office that you originally listed it with.

### Step 3

## On the next page, select the property category to copy to, then click Next.

Note, Residential listings may only be copied as a new Residential, Residential Income, or Residential lease property category and vice versa. Land may

only copy to Land or Commercial Sale and Commercial Lease may only copy to Commercial Lease or Commercial Sale.

#### Step 4

Now, your listing has been copied and ready to be completed. Review and verify all information, especially if copying to a different property category.

| Copy Li             | sting Resid       | ential  |       |                     |
|---------------------|-------------------|---------|-------|---------------------|
| GENERAL AL          | DRESS MAIN FIELDS | DETAILS | ROOMS | BROKER DISTRIBUTION |
| General Listing Inf | ormation          |         |       |                     |
| PropertyType:       | Residential 🗸     |         |       |                     |
| Listing Member:     | Name or Short ID  |         |       | *                   |
| Co-listing Member:  | Name or Short ID  |         |       | *                   |
| Tax Lookup          |                   |         |       |                     |
| County              | Duval 🗸           |         |       |                     |
| Parcel Number       |                   |         |       |                     |
| Load Tax Record     |                   |         |       |                     |

| realMLS    | Q Enter an Addr | ess, City, ZIP, MLS # | #, or Contact   |
|------------|-----------------|-----------------------|-----------------|
| 🗙 Menu     | Quick Search    | Saved Searches        | Form Simplicity |
|            |                 |                       |                 |
| Q Se       | arch the menu   |                       |                 |
|            |                 |                       |                 |
| Dashbo     | ard             | Add/                  | Change          |
| MLS        |                 | Add Li                | sting           |
| Home       |                 | Chang                 | e Listing       |
| Market Sta | ts              | My Inc                | omplete         |
| MLS        |                 | My Un                 | mapped          |
| Home       |                 | Сору                  |                 |
|            |                 | Supra                 | functions       |

| nat existing MLS number do you wish to copy?                                                    |      |
|-------------------------------------------------------------------------------------------------|------|
| 2028318                                                                                         |      |
| Copy photos                                                                                     |      |
|                                                                                                 | Next |
|                                                                                                 |      |
| Copy Listing                                                                                    |      |
| Copy Listing What property type would you like to copy this listing to?                         |      |
| Copy Listing What property type would you like to copy this listing to? Residential             |      |
| Copy Listing What property type would you like to copy this listing to? Residential Residential |      |

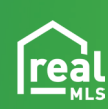